| 目录                                                | 1        |
|---------------------------------------------------|----------|
| 版本                                                | 3        |
| 云数据库PostgreSQL版本支持                                | 3        |
| 应用                                                | 3        |
| 云数据库PostgreSQL应用案例                                | 3        |
| 详情                                                | 3        |
|                                                   | 3        |
| 功能概览                                              | 3        |
| 买例管埋                                              | 3        |
| 局可用架构<br>2.2.1.1.5.5.5.5.5.5.5.5.5.5.5.5.5.5.5.5. | 3        |
| 备份伙复                                              | 3        |
| 出                                                 |          |
| 炼 5 目 理<br>会 粉 쓴 珊                                | ა<br>ე   |
| ②奴目程<br>日士勞理                                      | კ<br>კ   |
| 口心自经 网络访问                                         | <br>ຊ    |
| 四年 0 円<br>安全管理                                    | 3        |
| <u>今上日</u> 之<br>安全组                               | 3        |
| 新建安全组                                             | 3        |
| 删除安全组                                             | 4        |
| 克隆安全组                                             | 4        |
| 管理安全组                                             | 4        |
| 安全组添加IP                                           | 4        |
| 安全组删除IP                                           | 4        |
| 安全组添加实例                                           | 4        |
| 安全组解绑实例                                           | 5        |
| 设置安全组                                             | 5        |
| 解绑安全组                                             | 5        |
| 导出                                                | 5        |
| 实例管理                                              | 5        |
| 续费<br>1 / //                                      | <u> </u> |
| <u> </u>                                          | 6        |
| 別ぼ                                                | 6        |
| 因来<br>副業                                          | 0        |
|                                                   | 0        |
| 多                                                 | 6        |
| 多                                                 | 6        |
| 创建参数组                                             | 6        |
| 编辑参数组                                             | 6        |
| 删除参数组                                             | 7        |
| 实例参数配置                                            | 7        |
| 备份恢复                                              | 7        |
| 恢复数据                                              | 7        |
| 删除备份                                              | 7        |
| 自动备份设置                                            | 8        |
| 标签使用                                              | 8        |
| 添加标签                                              | 8        |
| 删除标签                                              | 8        |
| 标签显示及筛选                                           | 8        |

| 产品使用限制 | 8 |
|--------|---|
| 产品规格限制 | 8 |

目录

# 版本

### 云数据库PostgreSQL版本支持

目前PostgreSQL数据库支持数据类型为PostgreSQL 9.6, PostgreSQL 10, PostgreSQL 11, PostgreSQL 12.5, PostgreSQL 13。

# 应用

#### 云数据库PostgreSQL应用案例

云数据库PostgreSQL主要应用在金融、大型游戏等应用场景,具有多重安全防护措施、完善的性能监控体系和弹性的平滑扩展等功能,使用户能专注于应用开发和业务发展。

# 详情

### 详情

查看当前实例个数、运行状态、实例分区等相关信息 我们目前支持4个机房:华北1(北京)、华东1(上海)、华南1(广州)、新加坡。

# 功能概览

#### 实例管理

创建实例、删除实例、实例升降配、创建只读实例

#### 高可用架构

单机房高可用、多机房高可用、主备切换

#### 备份恢复

全量备份、自动备份、手动备份、从备份集恢复

#### 监控告警

资源监控、引擎监控、修改监控粒度、自动告警、告警模板

账号管理

重置密码

- 参数管理
- 参数设置、参数模板
- 日志管理
- 日志下载

#### 网络访问

外网IP访问

```
安全管理
```

安全组

# 安全组

#### 新建安全组

- 1. 登录<u>云数据库PostgreSQL控制台</u>。
- 2. 在左侧导航栏中,点击安全组。

- 3. 点击新建,弹出新建安全组对话框。
- 4. 输入安全组名称,安全组描述。
- 5. 点击**新建**即可。

#### 删除安全组

- 1. 登录<u>云数据库PostgreSQL控制台</u>。
- 2. 在左侧导航栏中,点击安全组。
- 3. 勾选目标安全组,点击**删除**即可。或点击操作列的删除进行删除。

注意:有绑定实例的安全组,不可直接删除,需进入该安全组的详情页,点击**实例管理**,将所有绑定实例解绑后,方可删除。

#### 克隆安全组

- 1. 登录<u>云数据库PostgreSQL控制台</u>。
- 2. 在左侧导航栏中,点击安全组。
- 3. 找到目标安全组,点击操作列的克隆,弹出克隆安全组对话框。
- 4. 填写安全组名称,安全组描述。

5. 点击**克隆**,即生成一个和原安全组IP规则一致的新安全组。

#### 管理安全组

#### 安全组添加IP

- 1. 登录<u>云数据库PostgreSQL控制台</u>。
- 2. 在左侧导航栏中,点击安全组。
- 3. 点击列表中某安全组或管理,进入到该安全组管理页。默认进入安全组管理页 > IP管理页签。
- 4. 若您需要添加此账号下已开通的主机IP,点击添加主机IP。
- 5. 弹出添加主机IP对话框,勾选列表中您需要添加的IP。
- 6. 点击确定,即将所选IP添加至此安全组中。
- 7. 若您需要手动添加IP,点击**添加IP**。
- 8. 弹出添加IP对话框,手动输入IP回车确认后,可继续输入下一条IP。
- 9. 输入完成后点击确定即可。

#### 安全组删除IP

- 1. 登录<u>云数据库PostgreSQL控制台</u>。
- 2. 在左侧导航栏中,点击安全组。
- 3. 点击列表中某安全组或管理,进入到该安全组管理页。
- 4. 勾选您需要删除的IP, 点击**删除**即可。

#### 安全组添加实例

- 1. 登录<u>云数据库PostgreSQL控制台</u>。
- 2. 在左侧导航栏中,点击安全组。

- 3. 点击列表中某安全组或管理,进入到该安全组管理页。
- 4. 点击实例管理页签,点击添加。
- 5. 弹出添加实例对话框,列表展示此机房账号下的未绑定安全组的高可用、单机和只读实例。
- 6. 勾选您需要绑定的实例,点击确定,即添加成功。

注意:此列表仅展示未绑定安全组的高可用和单机实例,若您需要添加己绑定安全组的实例,需用户进入目标实例已绑定的安全组管理页,将此实例手动解绑,方可进行绑定。或者在目标实例详情的实例安全组页,点击设置安全组,手动为已绑定安全组的实例设置新安全组。

#### 安全组解绑实例

- 1. 登录<u>云数据库PostgreSQL控制台</u>。
- 2. 在左侧导航栏中,点击安全组。
- 3. 点击列表中某安全组或管理,进入到该安全组管理页。
- 4. 点击实例管理页签,勾选您需要解绑的实例,点击解绑即可。

#### 设置安全组

- 1. 登录<u>云数据库PostgreSQL控制台</u>。
- 2. 在实例详情页,点击左侧菜单栏实例安全组。
- 3. 点击设置安全组,弹出设置安全组对话框。
- 4. 展示该账号此机房下已创建的安全组实例列表,勾选一个安全组实例后,点击确定即可。

#### 解绑安全组

- 1. 登录<u>云数据库PostgreSQL控制台</u>。
- 2. 在PostgreSQL实例详情页左侧导航栏,点击实例安全组,点击解绑安全组即可。

3. 在安全组**实例管理**列表中,勾选您需要解绑的实例后,点击**解绑**即可,支持批量解绑。

#### 导出

- 1. 登录<u>云数据库PostgreSQL控制台</u>。
- 2. 若您需要在本地查看安全组信息(安全组IP列表/绑定实例列表)的话,您可以导出现在安全组信息到本地。
- 3. 勾选中某个或者某些IP/实例,甚至是全选。
- 4. 点击导出按钮之后,您就可以导出安全组信息到本地查看。

# 实例管理

#### 续费

- 1. 登录<u>云数据库PostgreSQL控制台</u>。
- 2. 在左侧导航栏中,点击实例。
- 3. 选中您需要续费的实例后,点击续费按钮,弹出PostgreSQL续费窗口。
- 4. 选择续费时长后点击续费可进行实例的续费。
- 注意: 针对试用类型的实例,续费按钮无法点击,请通过右侧**实例操作**菜单内的**试用延期**按钮,进行延期试用操作。

#### 升级

- 1. 登录<u>云数据库PostgreSQL控制台</u>。
- 2. 在左侧导航栏中,点击实例。
- 3. 选中您需要升级的实例后,点击升级按钮,弹出升级配置窗口。
- 4. 选择配置后,点击升级可进行实例的升级。或在实例详情中单击配置升级按钮进行实例升级。

若实例现有配置无法满足您的需求,可通过升级配置来解决。升级期间,不能对实例进行重启、备份操作;数据库服务可能出现30秒以 内的闪断,但一般不会影响您的正常业务;升级实例前会自动备份实例。

#### 删除

- 1. 登录<u>云数据库PostgreSQL控制台</u>。
- 2. 在左侧导航栏中,点击实例。
- 3. 选中您需要删除实例后,在实例操作下拉框中点击删除可进行实例的删除。

支持删除的实例包括高可用实例和只读实例。当删除实例类型为高可用时,关联的临时实例一并删除,但只读实例不会一同删除。

#### 试用转正与延期

- 1. 登录<u>云数据库PostgreSQL控制台</u>。
- 2. 在左侧导航栏中,点击实例。
- 选中您需要操作的实例后,在**实例操作**下拉框中点击**试用转正**,进行转正;或**实例操作**下拉框中点击**试用延期**,进行延期试用操作。

#### 刷新

- 1. 登录<u>云数据库PostgreSQL控制台</u>。
- 进行了新建实例或者是参数配置之后,控制台的实例列表某些状态还表示之前的状态。您可以通过点击刷新按钮刷新实例列表,以 确保看到更新后的实例。

## 参数配置

#### 参数配置

在云数据库PostgreSQL控制台界面侧方有参数组模块,参数组便于在参数配置时直接选定已经编辑好的模板直接配置,可将参数值一键 复制到当前实例的参数列表中。在参数组界面中,可以创建参数组,编辑参数组以及对现有的参数组进行删除。

#### 参数组管理

#### 创建参数组

- 1. 登录<u>云数据库PostgreSQL控制台</u>。
- 2. 在左侧导航栏中,点击参数组。
- 3. 点击**创建参数组**,进入新建参数组页面。

4. 填写相关信息后,点击创建,参数组创建成功。

#### 编辑参数组

- 1. 登录<u>云数据库PostgreSQL控制台</u>。
- 2. 在左侧导航栏中,点击参数组。

3. 点击编辑,编辑参数组。

### 删除参数组

- 1. 登录<u>云数据库PostgreSQL控制台</u>。
- 2. 在左侧导航栏中,点击参数组。
- 3. 选中某个或多个参数,点击删除,参数被删除。

说明: 当参数组模板删除后,之前应用过此参数模板的实例依旧保留此参数组模板内配置参数。

### 实例参数配置

- 1. 在PostgreSQL实例详情页左侧导航栏,点击参数配置,进入实例的参数配置页面。
- 2. 点击修改,进入修改参数配置页面,可对参数进行修改。

#### 3. 修改运行值,点击保存。

| innodb_lock_wait_timeout   | 50  | [ 1 - 28800 ]           | 50  |
|----------------------------|-----|-------------------------|-----|
| innodb_max_dirty_pages_pct | 75  | [ 0 - 99 ]              | 75  |
| innodb_old_blocks_pct      | 37  | [ 5 - 95 ]              | 37  |
| innodb_old_blocks_time     | 0   | [ 0 - 1000 ]            | 0   |
| innodb_open_files          | 300 | [10-10240] 修改后需重启实例才能生效 | 300 |

- 4. 点击**使用参数组**,弹出使用参数组页面,在下拉框中选择已存在的参数组,点击**应用**,即可使用该参数组。
- 5. 点击**生成参数组**,弹出生成参数组页面,选择**新建参数组**或**覆盖已有参数组**。若选择**新建参数组**,填写相关信息,保存即可;若选择**覆盖已有参数组**,选择一个已有参数组,点击确定,即可覆盖。

# 备份恢复

- 1. 登录<u>云数据库PostgreSQL控制台</u>。
- 2. 在PostgreSQL实例详情页左侧导航栏中点击**备份恢复**,您可以对该实例进行手动备份、创建临时实例、删除、自动备份设置、恢复数据、导出操作。

\_\_\_\_\_注意:手动备份期间无法对实例进行重启、升级操作,且一个实例的手动备份最多有五个。

#### 恢复数据

- 1. 登录<u>云数据库PostgreSQL控制台</u>。
- 2. 在PostgreSQL实例详情页左侧导航栏中点击备份恢复,点击该备份集的恢复,弹出确认弹窗。

3. 点击确定,即覆盖当前实例的数据,所以需谨慎操作。备份可回档到本实例、临时实例、新实例。

4. 您可以先恢复到临时实例,确认数据是否完整。

#### 删除备份

- 1. 登录<u>云数据库PostgreSQL控制台</u>。
- 2. 在PostgreSQL实例详情页左侧导航栏中点击备份恢复,勾选某1个或者多个手动备份文件,点击删除。

注意: 自动备份的文件无法通过此种途径删除。

#### 自动备份设置

- 1. 登录<u>云数据库PostgreSQL控制台</u>。
- 2. 在PostgreSQL实例详情页左侧导航栏中点击备份恢复,进入备份页面。
- 3. 点击自动备份设置,设置自动备份时间,系统默认选取3:00-4:00,默认自动备份保留时间7天。

# 标签使用

#### 添加标签

- 1. 登录<u>云数据库PostgreSQL控制台</u>。
- 2. 在**实例**页签,勾选需要添加标签的实例,点击**实例操作**按钮,选择菜单中的编辑标签。

3. 若您需要添加标签,在编辑标签页面,点击添加,选择标签键以及标签值。

4. 添加标签键和标签值后,点击确定,完成添加标签。

#### 删除标签

- 1. 登录<u>云数据库PostgreSQL控制台</u>。
- 2. 在**实例**页签,勾选需要删除标签的实例,在**实例操作**下拉框,点击编辑标签按钮。
- 3. 找到需要删除的标签,点击删除完成标签删除。

#### 标签显示及筛选

- 1. 登录<u>云数据库PostgreSQL控制台</u>。
- 2. 在实例页签为实例添加标签后,在实例列表标签列内会显示已添加的标签名称。

3. 点击**标签**名称,弹出**所属实例**窗体,显示同一标签实例的数量及实例列表。

# 产品使用限制

#### 产品规格限制

| 限制项      | 限制描述  | 申请例外支持 |
|----------|-------|--------|
| 内存最大规格   | 48G   | 工单申请   |
| 磁盘最大规格   | 2000G | 工单申请   |
| 最大批量购买数量 | 20个   | 工单申请   |